# WebAdvisor Faculty Drops

#### FACULTY DROP - NO SHOW – student who never attended a class session:

<u>Please note</u>: Only those students who were enrolled prior to the start of the class and were listed on the Opening Roster will be processed as "*No Show*" drops.

- Login to WebAdvisor and click on the "Faculty" menu option
- Click on Faculty Drop No Show Drop under the Faculty Information header.
- Select the *appropriate term* from the "Term" box and press submit

## Faculty Drop - Student No Show

|            | Select a tem | or date range to restrict | your class list. |        |
|------------|--------------|---------------------------|------------------|--------|
| Term       | Fall 2013    |                           |                  |        |
| Start Date | End Date     |                           |                  |        |
|            |              |                           |                  | SUBMIT |

 Select "No Show" in the "Student No Show" drop down box then click on the "Choose One" box for the appropriate section you wish to drop students. Click Submit

## Student No Show Drop

SUBMIT

| Student No Show |                              |            |          |      |      |                   |              |     |        |
|-----------------|------------------------------|------------|----------|------|------|-------------------|--------------|-----|--------|
| Choose One      | No Show and Title            | Start Date | End Date | Bidg | Room | Meeting Times     | Days of Week | Loc | Term   |
| 6               | BA-10-18535 INTRO TO BUSINES | 08/12/13   | 12/13/13 | BE   | 134  | 08:00AM - 09:15AM | TTH          | FCC | 2013FA |

• Place an "X", available in the drop down box to the right, of the student's ID number, who did not show up on the first day of class. Once all entries are made, click **Submit**.

| Class Name | BA-10-1853   | 5           |          |                    |
|------------|--------------|-------------|----------|--------------------|
| Title      | INTRO TO E   | BUSINES     |          |                    |
| Location   | Fresno City  | College     |          |                    |
| Term       | Fall 2013*** | *** LAST DA | TE TO DR | OP *****:09/02/13  |
| Instructor | r            |             |          |                    |
| Frances G. | Lippmann     |             |          |                    |
| Student    |              | ID          | Enter 'X | (' for No Show Dro |
|            |              | 6661666     | •        |                    |
| -          | · ·· _       | 2422 107    | X·       |                    |
|            |              | 0078749     | •        |                    |

007407

1

### WebAdvisor Faculty Drops

#### FACULTY DROP - STUDENT ATTENDED CLASS - at least one class session:

<u>Please note</u>: *Instructor Drop* entries made on or after the Final Drop date of a section (this date is available on the Class Roster) will <u>not</u> be processed. Instructors <u>must</u> contact the Admissions & Records department and request further assistance.

- Login to WebAdvisor and click on the "Faculty" menu option
- Click on Faculty Drop Student attended class under the Faculty Information header
- Select the *appropriate term* from the "Term" box and press submit

# Faculty Drop - Student Attended Class

Faculty Drop Attendance

|            |     | Select a term or date rang | ge to restrict your class list |        |
|------------|-----|----------------------------|--------------------------------|--------|
| Term       |     | Fall 2013 💽                |                                |        |
| Start Date | End | Spring 2013                |                                |        |
|            |     | Fall 2013                  |                                | SUBMIT |

 Select "Instructor Drop" from the drop down box, then click on the "Choose One" box for the appropriate section you wish to drop students. Click Submit

| Clastructor D | Name and Title               | Start Date | End Date | Bidg | Room | Meeting Times     | Days of Week | Loc | Term   |
|---------------|------------------------------|------------|----------|------|------|-------------------|--------------|-----|--------|
| *             | BA-10-18535 INTRO TO BUSINES | 06/12/13   | 12/13/13 | BE   | 134  | 08:00AM - 09:15AM | TTH          | FCC | 2013FA |

 Type the student's last date he/she attended a class session "MMDDYY", in box to the right of the student's ID, for each of the students you wish to drop then click Submit.

| cation     | Fresno City College****                                                                                         | ** DROPS WILL BE PROCESSED IF TODAY'S DATE IS ON OR BEFORE THE ***** |
|------------|----------------------------------------------------------------------------------------------------|----------------------------------------------------------------------|
| erm        | Fall 2013******** FINA                                                                                          | AL DROP DATE AND STUDENT'S LAST DATE ATTENDED IS ENTERED *****       |
| Instructor | r                                                                                                    |                                                                      |
|            | the second second second second second second second second second second second second second second second se |                                                                      |
| Frances G. | Lippmann                                                                                                    |                                                                      |
|            |                                                                                                    |                                                                      |
| Student    | ID                                                                                                    | Last Date Attended Using MMDDYY                                      |
| Student    | D 0001000                                                                                                    | Last Date Attended Using MMDDYY<br>081513                            |
| Student    | ID<br>0001500                                                                                                   | Last Date Attended Using MMDDYY<br>081513                            |
| Student    | ID<br>0051003<br>0422197<br>0070740                                                                             | Last Date Attended Using MMDDYY<br>081513                            |
| Student    | ID<br>0001000<br>0422107<br>0070740<br>0041007                                                                  | Last Date Attended Using MMDDYY<br>081513                            |

Faculty receives an ADD/DROP ACTIVITY email each morning, reporting the previous days enrollment activity (provided there is activity) for each of their assigned sections. Faculty can also confirm these students have been marked to drop by reviewing the class roster the following business day.

If you have any further questions please contact Laurie Nichols at ext. 8636.